# DegreeWorks Update Comparison Guide

The current, classic version of DegreeWorks is being retired and is being replaced with a new, updated version.

This new update to DegreeWorks has an improved, modern design and is ADA compatible for accessibility. It is also mobile and tablet friendly and responds to the screen of the device being used. DegreeWorks also now re-sizes and scales to the user's screen, reducing the need to scroll.

The new design is also moving away from the classic "blocks" look and now displays information as "visual cards." Each section of the audit can now be collapsed and expanded.

The following guide provides a comparison of the classic version of DegreeWorks and the new update for these areas in DegreeWorks :

- Class History
- Column Headers
- Course Cross-listings
- Degree Card Header Information
- Degree Card Hyper "Jump" Links
- Email Icon
- Exceptions
- Exceptions Tab
- Excess Credits
- General Elective Credits Required
- GPA Calculator
- Honors Block
- Icons
- Last 45 of 60 Residency Requirement
- Major GPA
- Plans
- Refresh and Process New
- Save as PDF
- Student Information Card
- What-If and Look Ahead

# Class History

Classic:

# Class History

| Summer 2020 |      |       |                                                                                  |   |   |
|-------------|------|-------|----------------------------------------------------------------------------------|---|---|
|             | ECON | 2106  | Principles of Microeconomics                                                     | К | 3 |
|             |      |       | Transferred from Principles oECON 21 - Interpreted Test Score - College Board AP |   |   |
|             | ENGL | 1101  | English Composition I                                                            | К | 3 |
|             |      |       | Transferred from English CompENGL 11 - Interpreted Test Score - College Board AP |   |   |
| Fall 2020   |      |       |                                                                                  |   |   |
|             | ENTR | 5500  | Intro to Entrepreneurship                                                        | Α | 3 |
|             | GEOG | 1101  | Human Geography                                                                  | Α | 3 |
|             | GEOG | 1112  | Intro to Weather and Climate                                                     | A | 3 |
|             | GEOG | 1112L | Intro Weather and Climate Lab                                                    | A | 1 |
|             | LING | 2100  | Study of Language                                                                | A | 3 |
|             |      |       |                                                                                  |   |   |

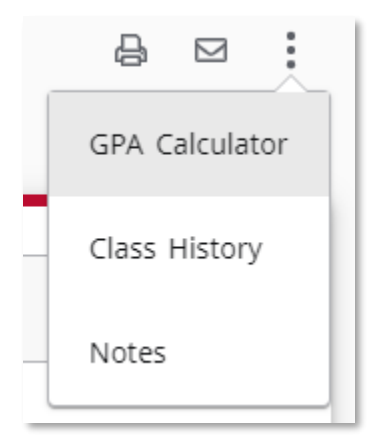

| Class His  | tory           |                            |                             |              |                      | × |
|------------|----------------|----------------------------|-----------------------------|--------------|----------------------|---|
| Summer 202 | 0              |                            |                             |              |                      | Î |
| Course     | Title          |                            | Grade                       | Credits      | Section              | I |
| ECON 2106  | Principles of  | Microeconomics             | К                           | 3            |                      | 1 |
|            | Satisfied by:  | Principles oECON 21 - Inte | rpreted Test Score - Colleg | ge Board AP  |                      | 1 |
| ENGL 1101  | English Comp   | oosition I                 | К                           | 3            |                      | 1 |
|            | Satisfied by:  | English CompENGL 11 - In   | terpreted Test Score - Coll | ege Board AP |                      |   |
| Fall 2020  |                |                            |                             |              |                      | I |
| Course     | Title          |                            | Grade                       | Credits      | Section              |   |
| ENTR 5500  | Intro to Entre | epreneurship               | A                           | 3            | General<br>Electives |   |
| GEOG 1101  | Human Geog     | raphy                      | А                           | 3            |                      |   |
| GEOG 1112  | Intro to Weat  | ther and Climate           | A                           | 3            |                      |   |
| GEOG 1112L | Intro Weathe   | r and Climate Lab          | A                           | 1            |                      |   |
| LING 2100  | Study of Lang  | guage                      | A                           | 3            |                      |   |

**Class History** is now located under the ellipsis beside the email icon. Students' courses are listed in chronological order by term.

The new version also displays under which section courses are falling. Sections include *General Electives*, *Excess Credit, Non-credit,* and *Quarter System*. Users will not see curriculum cards (*Areas I-VI, Major, Minor, AoE*, etc.) in this section column.

**Class History** now opens in a pop-up rather than a new browser window. Users will need to copy and paste or screenshot this pop-up window. Users can also still print the audit itself, but Class History no longer has this functionality.

#### **Column Headers**

#### New:

|                              | Course    | Title               | Grade | Credits | Term        | Repeated |
|------------------------------|-----------|---------------------|-------|---------|-------------|----------|
| Soreign Language Requirement | FREN 2001 | Intermediate French | к     | 3       | Summer 2021 |          |

Each card now contains Column Headers. This is new functionality.

Column Headers will not display unless a student has taken a course that falls into a specific card.

#### **Course Cross-Listings**

#### **Classic:**

 12 Credits in CSCI 3030 {CrossListed with CSCI 3030E, 3030H } or 4050 {CrossListed with CSCI 4050E, 6050, 6050, 6050 } or 4150 {CrossListed with CSCI 6210, 6210 } or 4470 {CrossListed with CSCI 6470, 6470 } or 4850 {CrossListed with CSCI 6850 } or 5007 {CrossListed with CSCI 7007 } or

 Still Needed:
 FINA 3000, 3000E, 3000H, 3001E, 3001H } or MARK 3001 {CrossListed with MARK 3000, 3000E, 3000H, 3001E, 3001H } or 4350 or 4650 {CrossListed with MARK 3000, 3000E, 3000H, 3001E, 3001H } or 4350 or 4650 {CrossListed with MARK 3000, 3000E, 3000H, 3001E, 3001H } or 4350 or 4650 {CrossListed with MARK 3000, 3000E, 3000H, 3001E, 3001H } or 4350 or 4650 {CrossListed with MARK 3000, 6690, 6690, 6690, 6690, 6690 } or MGMT 3001 {CrossListed with MGMT 3000, 3000E, 3 or RMIN 4000 {CrossListed with CSCI 4690, 4690, 4690, 6690, 6690, 6690, 6690 } or MGMT 3001 {CrossListed with STAT 6260 } or 4280 {290 {CrossListed with STAT 6290, 6290 } or 4620 {CrossListed with STAT 6620, 6620 } or 4710 {CrossListed with STAT 6710 } or 4720 {CrossListed with STAT 6290 } or 4720 {CrossListed with STAT 6620 } or 4710 {CrossListed with STAT 6710 } or 4720 {CrossListed with STAT 6290 } or 4720 {CrossListed with STAT 6620 } or 4710 {CrossListed with STAT 6710 } or 4720 {CrossListed with STAT 6290 } or 4720 {CrossListed with STAT 6290 } or 4720 {CrossListed with STAT 6290 } or 4720 {CrossListed with STAT 6620 } or 4710 {CrossListed with STAT 6710 } or 4720 {CrossListed with STAT 6290 } or 4720 {CrossListed with STAT 6290 } or 4720 {CrossListed with STAT 6290 } or 4720 {CrossListed with STAT 6290 } or 4720 {CrossListed with STAT 6710 } or 4720 {CrossListed with STAT 6710 } or 4720 {CrossListed with STAT 6710 } or 4720 {CrossListed with STAT 6710 } or 4720 {CrossListed with STAT 6710 } or 4720 {CrossListed with STAT 6710 } or 4720 {CrossListed with STAT 6710 } or 4720 {CrossListed with STAT 6710 } or 4720 {CrossListed with STAT 6710 } or 4720 {CrossListed with STAT 6710 } or 4720

#### New:

| Still needed: | 12 Credits in CSCI 3030 or 4050 or 4150 or 4210 or 4470 or 4850 or 5007 or FINA 3001 or |
|---------------|-----------------------------------------------------------------------------------------|
|               | MARK 3001 or 4350 or 4650 or MATH 4690 or MGMT 3001 or MIST 5730 or RMIN 4000 or        |
|               | STAT 4240 or 4260 or 4280 or 4290 or 4620 or 4710 or 4720                               |

The new version no longer displays the **Cross-Listings** within the audit. This has the benefit of making the audit cleaner. Users can still find this information in the Academic Bulletin.

Degree Card Header Information

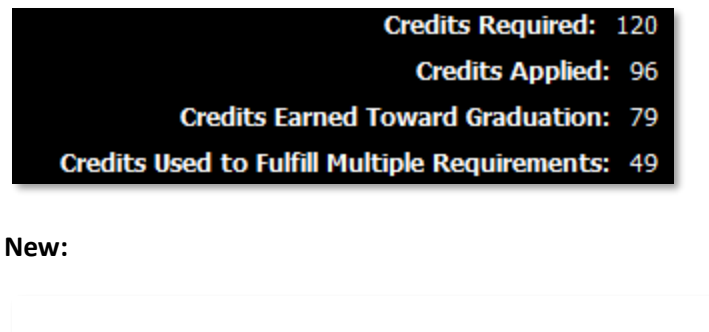

| Degree: Bachelor of Arts                  | INCOMPLETE                            |
|-------------------------------------------|---------------------------------------|
| Credits Required: 120 Credits Applied: 96 | Bulletin Term: Summer 2021 - Bulletin |

The new Degree Card Header displays Credits Required, Credits Applied, and Bulletin Term fields.

*Credits Required* = Number of credits needed to earn the degree.

*Credits Applied* = All credits transferred, in-progress, and earned towards the degree. Excludes hours in *Excess Credits, Non-Credit, Quarter System Credit and Credit Not Counted Towards Graduation* sections or shared courses. The classic version included excess credit.

*Bulletin Term* = Indicates the academic bulletin the student's coursework follows. Ex: "Fall 2022 – Bulletin" follows the Academic Bulletin for the 2022-2023 Academic Year (Fall 2022, Spring 2023, Summer 2023).

The Credits Earned Toward Graduation and the Credits Used to Fulfill Multiple Requirements fields no longer exist.

# Degree Card Hyper "Jump" Links

**Classic:** 

| University Requirements                                                                                                   | Still Needed: See University Requirements section                          |
|----------------------------------------------------------------------------------------------------|----------------------------------------------------------------------------|
| Academic Standing: If you are beyond your first semester and your academic standing above is blank, please consult your u | nofficial transcript in Athena to view your standing.                      |
| CAES College Requirements                                                                                                 |                                                                            |
| AREA I: Foundation Courses                                                                                                |                                                                            |
| AREA II: Sciences                                                                                                    |                                                                            |
| 🛿 AREA III: Quantitative Reasoning                                                                                        |                                                                            |
| AREA IV: World Lang & Culture, Humanities & Arts                                                                          | Still Needed: See Area IV: World Lang & Culture, Humanities & Arts section |
| AREA V: Social Sciences                                                                                                   |                                                                            |
| AREA F/VI: Major Related Requirements                                                                                     | Still Needed: See Area F/VI: Entomology section                            |
| Aajor Requirements                                                                                                    | Still Needed: See Major: Entomology section                                |

| 0         | University Requirements                             | Still needed:                                        | See University Requirements section                                                                                                |
|-----------|-----------------------------------------------------|------------------------------------------------------|----------------------------------------------------------------------------------------------------|
|           |                                                     | Academic Standing: If y<br>your unofficial transcrip | ou are beyond your first semester and your academic standing above is blank, please consult<br>it in Athena to view your standing. |
| $\oslash$ | CAES College Requirements                           |                                                      |                                                                                                    |
| $\odot$   | AREA I: Foundation Courses                          |                                                      |                                                                                                    |
| 0         | AREA II: Sciences                                   |                                                      |                                                                                                    |
| $\odot$   | AREA III: Quantitative Reasoning                    |                                                      |                                                                                                    |
| 0         | AREA IV: World Lang & Culture, Humanities<br>& Arts | Still needed:                                        | See Area IV: World Lang & Culture, Humanities & Arts section                                                                       |
| 0         | AREA V: Social Sciences                             | Still needed:                                        | See Area V: Social Sciences section                                                                                                |
| 0         | AREA F/VI: Major Related Requirements               | Still needed:                                        | See Area F/VI: Entomology section                                                                                                  |
| 0         | Major Requirements                                  | Still needed:                                        | See Major: Entomology section                                                                                                    |
| 0         | Minor Requirements                                  | Still needed:                                        | See Minor: Biology section                                                                                                    |
| Blocks    | included in this block                              |                                                      |                                                                                                    |
| Iniver    | sity Requirements                                   |                                                      |                                                                                                    |
| College   | e: CAES Requirements                                |                                                      |                                                                                                    |
| Area I:   | Foundation Courses                                  |                                                      |                                                                                                    |
| Area II   | : Sciences                                          |                                                      |                                                                                                    |
| Area II   | I: Quantitative Reasoning                           |                                                      |                                                                                                    |
| Area I    | /: World Lang & Culture, Humanities & Arts          |                                                      |                                                                                                    |
| Area V    | : Social Sciences                                   |                                                      |                                                                                                    |
| Area F    | /VI: Entomology                                     |                                                      |                                                                                                    |
| Major:    | Entomology                                          |                                                      |                                                                                                    |
|           |                                                     |                                                      |                                                                                                    |

In the classic version, "jump" links only appeared beside blocks that still had unmet requirements.

In the new version, there are permanent "jump" links in addition to the links beside the still-needed sections.

#### **Email Icon**

#### **Classic:**

Student Student, A Test

New:

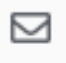

In the classic version, advisors could email students from DegreeWorks by clicking on the student's name in the Student Header Block.

In the new version, advisors can use the **Email Icon** to email students directly from DegreeWorks.

## Exceptions

#### **Classic:**

| Area V: Social Sciences |     |            |                                                                                                    |
|-------------------------|-----|------------|----------------------------------------------------------------------------------------------------|
| Social Sciences         |     |            | HDFS 2100         Dev Within Family           Satisfied by         HDFS2000 - Marriage Family Global Crtxt - Auburn U           EC0N 2105         Prin of Macroecon           Satisfied by         ECON2020 - Macroeconomics - Auburn U           EC0N 2106         Prin of Microecon           Satisfied by         ECON2020 - Micro - Auburn U |
| Exception By:           | On: | 04/28/2022 | Apply Here: ECON @ TO SHARE WITH IV AND V                                                                                                    |
|                         |     |            |                                                                                                    |

| Exceptions |                               |            |          |          |
|------------|-------------------------------|------------|----------|----------|
| Туре       | Description                   | Date       | Block    | Enforced |
| Apply Here | ECON @ TO SHARE WITH IV AND V | 04/28/2022 | RA000462 | Yes      |
|            |                               |            |          |          |

New:

|                 | Course        | Tide                                               | Grade        | Credits | Term               | Repeate |
|-----------------|---------------|----------------------------------------------------|--------------|---------|--------------------|---------|
| Social Sciences | HDFS 2100     | Dev Within Family                                  | A            | 3       | Spring 2021        |         |
|                 | Satisfied by: | HDFS2000 - Marriage Family Global Crib             | t - Auburn U |         |                    |         |
|                 | ECON 2105     | Prin of Macroecon                                  | ٨            | 3       | Fall 2021          |         |
|                 | Satisfied by: | Satisfied by: ECON2030 - Macroeconomics - Auburn U |              |         |                    |         |
|                 | ECON 2106     | Prin of Microecon                                  | в            | 3       | Fall 2020          |         |
|                 | Satisfied by: | ECON2020 - Micro - Auburn U                        |              |         |                    |         |
|                 | Exception by: | On: 04/28/2022                                     | Apply Here:  | ECON @  | TO SHARE WITH IV A | ND V    |
|                 |               |                                                    |              |         |                    |         |
|                 |               |                                                    |              |         |                    |         |

**Exceptions** are still reflected on the requirement for which they were added.

ECON @ TO SHARE WITH IV AND V

In the new version, users can select the description in the **Exceptions** section. This "jump" link will then take users to the card for which the **Exception** was added.

Area V: Social Sciences

Yes

04/28/2022

In the classic version, the *Created by* name was not displayed on the audit side. In the new version, a name must be displayed.

Exceptions Tab Classic:

Apply Here

| Exceptio   | ons                                                 |                 |                                                      |
|------------|-----------------------------------------------------|-----------------|------------------------------------------------------|
| Exceptions | Exception Types Apply Here 🗸                        |                 | Load                                                 |
|            | Apply Here a specific class                         |                 |                                                      |
|            | Apply Subject Number                                |                 |                                                      |
|            | With v v                                            |                 |                                                      |
|            | Description                                         | C Add Exception |                                                      |
|            | O Applied Statistics and Data Analysis for Business |                 | Stil Needed: 1 Class in BUSIN 3000 or 3000E or 3000H |
|            | O Financial Management                              |                 | Stil Needed: 1 Class in FINA 3000 or 3000E or 3000H  |
|            | O Principles of Marketing                           |                 | Stil Needed: 1 Class in MARK 3000 or 3000E or 3000H  |
|            | O Principles of Management                          |                 | Stil Needed: 1 Class in MGMT 3000 or 3000E or 3000H  |

Remove Exception

. .

Run New Audit

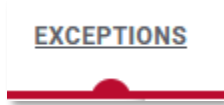

| + | 0 | Financial Managemen         | t Still                   | needed:         | 1 Class in FINA 30         | 00 or 3000E or 3000H |              |
|---|---|-----------------------------|---------------------------|-----------------|----------------------------|----------------------|--------------|
| + | 0 | Principles of M. A          | dd Exception              |                 |                            |                      | ×            |
| + | 0 | Principles of M             | Exception for: Applied St | tatistics and t | Data Analysis for Business |                      |              |
| Ð | 0 | Predictive Mode             | Exception type            | ~               |                            |                      |              |
| + | 0 | Marketing Rese<br>Decisions | Description *             |                 |                            |                      |              |
| + | 0 | Consumer Buye               |                           |                 |                            |                      |              |
| + | 0 | Marketing Strat<br>Making   | Details                   |                 |                            |                      |              |
| + | 0 | Marketing Majc              |                           |                 |                            |                      |              |
|   |   |                             |                           |                 |                            | CANCEL               | DD EXCEPTION |

| -    |     |     |   |
|------|-----|-----|---|
| Even | ntı | nn  | C |
| LACC | συ  | UII | э |
|      |     |     |   |

| Туре       | Description                   | Created on | Created by | Block                   | Enforced |
|------------|-------------------------------|------------|------------|-------------------------|----------|
| Apply Here | ECON @ TO SHARE WITH IV AND V | 04/28/2022 |            | Area V: Social Sciences | Yes      |

The *radio buttons* in the classic version have been replaced with *plus signs* in the new version.

In the classic version, the *Exception* dropdown and blocks could be filled out before clicking on the requirement radio button. In the new version, users must choose a requirement before the *Exception* can be chosen.

This *Add Exception* pop-up does prevent the user from scrolling while open. It is recommended that users take note of the course they want to use for the *Exception* since they will not be able to scroll while the box is open.

*Run New Audit* no longer exists on the **Exceptions Tab**. The new version will automatically run a new audit after the *Exception* is added.

In the new version, *Exceptions* can be deleted by navigating to the *Exceptions* section at the bottom of the **Exceptions Tab**. Select the check box beside the *Exception* and then the trashcan icon. Before deleting, please verify that the correct *Exception* was chosen. A verification warning is not provided before deleting.

#### **Excess Credits**

#### **Classic:**

| General Electives and Other Credits       |                                                                           |                                                                                              |                                  |  |  |  |  |
|-------------------------------------------|---------------------------------------------------------------------------|----------------------------------------------------------------------------------------------|----------------------------------|--|--|--|--|
| *If you register for and rec<br>credits.* | ceive a grade in a course for which credit hours have already been grante | ed, either by work at UGA or by transfer credit, you will forfeit the credit for the previou | us course. However until final ( |  |  |  |  |
| TXMI 1TXX                                 | Transfer Elective                                                         | A (T)                                                                                        | 3                                |  |  |  |  |
| Satisfied by: CADS16                      | 500 - Textile Industrial Complex - Auburn U                               |                                                                                              |                                  |  |  |  |  |
| ACCT 2TXX                                 | Transfer Elective                                                         | A (T)                                                                                        | 3                                |  |  |  |  |
| Satisfied by: ACCT28                      | Satisfied by: ACCT2813 - Fund of Accting - Auburn U                       |                                                                                              |                                  |  |  |  |  |
| HDF5 2100                                 | Dev Within Family                                                         | A (T)                                                                                        | 3                                |  |  |  |  |
| Satisfied by: HDFS20                      | 00 - Marriage Family Global Cntxt - Auburn U                              |                                                                                              |                                  |  |  |  |  |
| TXMI 1TXX                                 | Transfer Elective                                                         | в (Т)                                                                                        | 3                                |  |  |  |  |
| Satisfied by: CADS17                      | 740 - Aesthetics for Fashion - Auburn U                                   |                                                                                              |                                  |  |  |  |  |
| TXMI 2TXX                                 | Transfer Elective                                                         | A (T)                                                                                        | 4                                |  |  |  |  |
| Satisfied by: CADS27                      | 760 - Visual Merchandising - Auburn U                                     |                                                                                              |                                  |  |  |  |  |
| CSCI 3TXX                                 | Transfer Elective                                                         | A (T)                                                                                        | 3                                |  |  |  |  |
| Satisfied by: CTCT32                      | 250 - Info Analysis - Auburn U                                            |                                                                                              |                                  |  |  |  |  |

| reality wholea: P                                                                    | clusses ripplied. 2                                                                                                    |                                                                              |                             |                                                 |          |  |
|--------------------------------------------------------------------------------------|----------------------------------------------------------------------------------------------------|------------------------------------------------------------------------------|-----------------------------|-------------------------------------------------|----------|--|
| Course                                                                               | Title                                                                                                    | Grade                                                                        | Credits                     | Term                                            | Repeated |  |
| TXMI 1TXX                                                                            | Transfer Elective                                                                                                    | А                                                                            | 3                           | Fall 2020                                       |          |  |
|                                                                                      | Satisfied by: CADS1600 - Te                                                                                                    | extile Industrial Complex -                                                  | Auburn U                    |                                                 |          |  |
| TXMI 1TXX                                                                            | Transfer Elective                                                                                                    | В                                                                            | 3                           | Spring 2021                                     |          |  |
|                                                                                      | Satisfied by: CADS1740 - Ae                                                                                                    | esthetics for Fashion - Aut                                                  | urn U                       |                                                 |          |  |
| Excess Cred                                                                          | dits                                                                                                    |                                                                              |                             |                                                 |          |  |
| Excess Crect                                                                         | dits<br>Classes Applied: 3                                                                                                    |                                                                              |                             |                                                 |          |  |
| Excess Cred<br>Credits Applied: 10<br>Course                                         | dits<br>Classes Applied: 3<br>Title                                                                                                    | Grade                                                                        | Credits                     | Term                                            | Repeated |  |
| Excess Crec<br>Credits Applied: 10<br>Course<br>ACCT 2TXX                            | dits<br>Classes Applied: 3<br>Title<br>Transfer Elective                                                                                                    | Grade<br>A                                                                   | Credits<br>3                | Term<br>Spring 2021                             | Repeated |  |
| Excess Crec<br>Credits Applied: 10<br>Course<br>ACCT 2TXX                            | dits<br>Classes Applied: 3<br>Title<br>Transfer Elective<br>Satisfied by: ACCT2813 -                                                                           | Grade<br>A<br>Fund of Accting - Auburn                                       | Credits<br>3<br>U           | Term<br>Spring 2021                             | Repeated |  |
| Excess Crec<br>Credits Applied: 10<br>Course<br>ACCT 2TXX<br>CSCI 3TXX               | dits<br>Classes Applied: 3<br>Title<br>Transfer Elective<br>Satisfied by: ACCT2813 -<br>Transfer Elective                                                      | Grade<br>A<br>Fund of Accting - Auburn<br>A                                  | Credits<br>3<br>U<br>3      | Term<br>Spring 2021<br>Fall 2021                | Repeated |  |
| Excess Crec<br>Credits Applied: 10<br>Course<br>ACCT 2TXX                            | dits<br>Classes Applied: 3<br>Title<br>Transfer Elective<br>Satisfied by: ACCT2813 -<br>Transfer Elective<br>Satisfied by: CTCT3250 - 1                        | Grade<br>A<br>Fund of Accting - Auburn<br>A<br>Info Analysis - Auburn U      | Credits<br>3<br>U<br>3      | Term<br>Spring 2021<br>Fall 2021                | Repeated |  |
| Excess Creck<br>Credits Applied: 10<br>Course<br>ACCT 2TXX<br>CSCI 3TXX<br>TXMI 2TXX | dits<br>Classes Applied: 3<br>Title<br>Transfer Elective<br>Satisfied by: ACCT2813 - 1<br>Transfer Elective<br>Satisfied by: CTCT3250 - 1<br>Transfer Elective | Grade<br>A<br>Fund of Accting - Auburn<br>A<br>Info Analysis - Auburn U<br>A | Credits<br>3<br>U<br>3<br>4 | Term<br>Spring 2021<br>Fall 2021<br>Spring 2021 | Repeated |  |

In the classic version, there was one General Electives and Other Credits section.

In the new version, there is an additional electives section titled **Excess Credit**. Credits that are not needed to fulfill the overall degree hours (usually 120 or more) may fall in this section.

Users can refer to the *General Elective Credits Required* number in the degree block to view how many *General Electives* are needed to complete degree hours.

### **General Elective Credits Required**

**Classic:** 

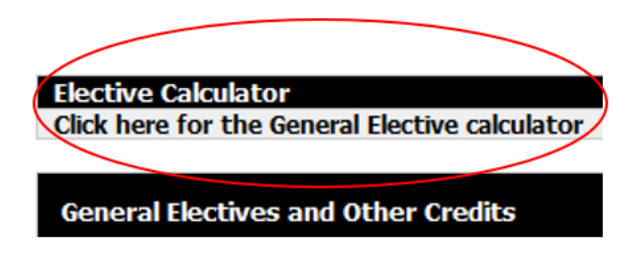

New:

Your General Elective Credits Allowed = 25. Credits taken in excess of this number may fall into the Excess Credit section.

This new addition replaces the *Elective Calculator* located above the *General Electives and Other Credits* section in the classic version.

**General Elective Credits Required** = *Degree Credits Required* – Individual Card *Credits Required/Credits Applied* (whichever number is higher for each card) + *Shared Credits*. Ex. Degree = 120 Credits, Core (Areas I-VI) = 60 Credits, Major = 40 Credits, Minor = 15 Credits, Shared Credits = 20

#### 120 - 60 - 40 - 15 + 20 = 25 General Elective Credits Required

When determining the credits for each card, DegreeWorks looks at *Credits Required* until *Credits Applied* has achieved its minimum. If Area VI requires 18 credits hours but 20 are applied, DegreeWorks will look at the *Credits Applied* value and recalculate **General Electives Credits Allowed**. The new **General Elective Credits Required** will change to 23 since two additional hours were taken in Area VI and no longer need to be taken in *General Electives*.

**General Elective Credits Required** is not a countdown. As students start to take electives, this number will not change to reflect how many electives they have left to take. It may, however, change based on the credits taken in their cards. Like the example above, the number will change if additional credits are taken for required curriculum, there are changes to shared courses, or if exceptions are made to adjust card credit hours.

Although not used in the above example, DegreeWorks also accounts for college cards with required credit, Area of Emphasis, and the Honors block if applicable.

#### **GPA Calculator**

#### **Classic:**

|         | -                                                                                                    | 3.91<br>71                                                                                                    |
|---------|----------------------------------------------------------------------------------------------------|----------------------------------------------------------------------------------------------------|
| Credits | Grade                                                                                                    |                                                                                                    |
| V 3     | A [4.00] v                                                                                                    |                                                                                                    |
| V 3     | A [4.00] v                                                                                                    |                                                                                                    |
| 3       | A [4.00] v                                                                                                    |                                                                                                    |
| 3       | A [4.00] v                                                                                                    |                                                                                                    |
|         | A [4.00] v                                                                                                    |                                                                                                    |
|         | A [4.00] v                                                                                                    |                                                                                                    |
|         | A [4.00] v                                                                                                    |                                                                                                    |
|         | A [4.00] v                                                                                                    |                                                                                                    |
|         | A [4.00] v                                                                                                    |                                                                                                    |
|         | A [4.00] V                                                                                                    |                                                                                                    |
|         | Credits       1     3       1     3       3     3       3     1       1     1       1     1       1     1       1     1       1     1       1     1       1     1       1     1       1     1       1     1       1     1       1     1 | Credits         Grade           3         A [4.00] v           3         A [4.00] v           3         A [4.00] v           3         A [4.00] v           A [4.00] v         A [4.00] v           A [4.00] v         A [4.00] v           A [4.00] v         A [4.00] v           A [4.00] v         A [4.00] v           A [4.00] v         A [4.00] v           A [4.00] v         A [4.00] v           A [4.00] v         A [4.00] v |

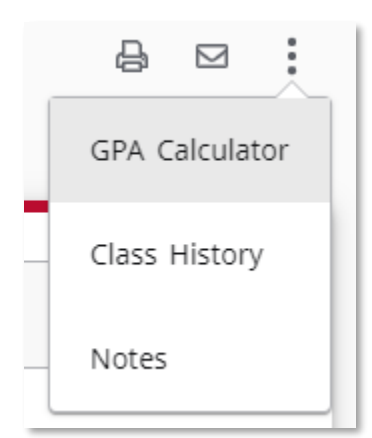

| PA Calculator                                 |                           |                               | >                     |
|-----------------------------------------------|---------------------------|-------------------------------|-----------------------|
| Term Calculator                               |                           |                               |                       |
| Enter the grades you exp<br>end of this term. | pect to earn for your in- | progress classes to calculate | your GPA at the       |
| Cumulative GPA * 3.91                         |                           | Credits Earned * 71.0         |                       |
|                                               |                           |                               | Add Course            |
| Course *<br>ENGL 4802W                        | Credits *<br>3            | Grade * A                     | ~ ₪                   |
| Course *<br>ENGL 4837W                        | Credits *<br>3            | Grade * A                     | <ul> <li>✓</li> </ul> |
| Course *<br>PHIL 2010                         | Credits *<br>3            | Grade * A                     | <ul> <li>✓</li> </ul> |
| Course *<br>PHIL 2500H                        | Credits *<br>3            | Grade *                       | ×                     |
| Course *                                      | Credits *                 | Grade *                       |                       |
|                                               |                           |                               | CALCULATE             |

The **GPA Calculator** has moved to the ellipsis beside the Email icon. This calculator houses the Term Calculator that allows users to calculate a projected GPA based on potential grades.

Honors Block

Degree: Bachelor of Science

Honors courses GPA: 4.00. Honors students must submit an Exit Review to earn an Honors graduation distinction. More information is available at: http://t.uga.edu/yG Honors Program: 9 'full' courses required. You currently have 4. (Excludes BIOL 2900, 2900H, 3900H, HONS 1000H, 1990H, 3010H, 3040H, 3070H and ILAD 5000.) Honors Program: 3 Upper Division Honors courses are required. You currently have 0.

#### New:

| Blocks included in this block                    |
|--------------------------------------------------|
| University Requirements                          |
| College: Franklin College Requirements           |
| Area I: Foundation Courses                       |
| Area II: Sciences                                |
| Area III: Quantitative Reasoning                 |
| Area IV: World Lang & Culture, Humanities & Arts |
| Area V: Social Sciences                          |
| Area F/VI: Data Science                          |
| Major: Data Science                              |
| Minor: Cognitive Science                         |
| Honors Requirement                               |

| Hon       | ors Requirement                    | ]                      |                                                                                                    |                                                                                 |                                                                     |                                                                     | ^                     |
|-----------|------------------------------------|------------------------|----------------------------------------------------------------------------------------------------|---------------------------------------------------------------------------------|---------------------------------------------------------------------|---------------------------------------------------------------------|-----------------------|
| Your H    | Honors GPA is 4.00                 |                        |                                                                                                    |                                                                                 |                                                                     |                                                                     |                       |
|           |                                    | Course                 | Title                                                                                                    | Grade                                                                           | Credits                                                             | Term                                                                | Repeated              |
| $\oslash$ | Minimum 3.3 Honors Courses GPA     |                        |                                                                                                    |                                                                                 |                                                                     |                                                                     |                       |
| 0         | Nine Full Honors Courses           | Still needed:          | You must complete nine Honors<br>(Excludes BIOL 2900, 2900H, 390<br>5000.) Three one-credit-hour HO<br>course. This is limited to one ac | s courses in total<br>00H, HONS 1000H,<br>0NS courses may l<br>ademic course su | to be eligible f<br>1990H, 3010H,<br>be used to sati<br>bstitution. | or graduation with H<br>, 3040H, 3070H and I<br>sfy one Honors acad | onors.<br>LAD<br>emic |
|           | O Nine Full Courses                | ACCT 2101H             | Principles of Accounting I Hon                                                                                                    | А                                                                               | 3                                                                   | Fall 2021                                                           |                       |
|           |                                    | SOCI 2820H             | Race and Ethnicity America<br>Hon                                                                                                    | А                                                                               | 3                                                                   | Spring 2022                                                         |                       |
|           |                                    | BIOL 4990R             | Undergraduate Thesis                                                                                                    | IP                                                                              | (4)                                                                 | Fall 2023                                                           |                       |
|           |                                    | ERSH 6300              | Applied Statistical Methods Ed                                                                                                    | IP                                                                              | (3)                                                                 | Fall 2022                                                           |                       |
|           |                                    |                        | You currently have 4 ful                                                                                                    | I honors courses,                                                               | you still need                                                      | 5 more.                                                             |                       |
| 0         | Minimum of 3 Upper Division Honors | BIOL 4990R             | Undergraduate Thesis                                                                                                    | IP                                                                              | (4)                                                                 | Fall 2023                                                           |                       |
|           | 001303                             | ERSH 6300              | Applied Statistical Methods Ed                                                                                                    | IP                                                                              | (3)                                                                 | Fall 2022                                                           |                       |
|           |                                    | Still needed:          | 3 Upper Division, Directed Resea<br>required. You currently have 2, y                                                                    | arch/Thesis/Intern<br>you still need 1 m                                        | ship, or gradua<br>ore.                                             | ate-level Honors cour                                               | ses are               |
|           |                                    | Upper level courses ap | plied here also apply to the Full Cou                                                                                                    | urse requirement a                                                              | above.                                                              |                                                                     |                       |

In the classic version, the Honors requirements were listed in the Degree block.

In the new version, Honors requirements now have their own **Honors card**. Users can also see the courses satisfying the individual requirements.

Icons

**Classic:** 

| Legend                                                                       |                                              |                                                 |
|------------------------------------------------------------------------------|----------------------------------------------|-------------------------------------------------|
| Complete                                                                     | (T) Transfer Class                           | IB- indicates credit from Int'l Bacc exam       |
| Not Complete                                                                 | (IP) In progress or pre-registered           | DP- indicates credit from Dept exam             |
| Complete except for classes in-progress                                      | (EX) Exemption by examination                | AP- indicates credit from College Bd AP test    |
| S Nearly complete - see advisor                                              | @ Any course prefix, course number or suffix | S2- indicates credit from College Bd SATII test |
| Course Id/Title in red - indicates the course fulfills multiple requirements |                                              | K- Grade that indicates credit by examination   |

#### New:

| Legend    |                                     |    |                               |  |  |
|-----------|-------------------------------------|----|-------------------------------|--|--|
| $\oslash$ | Complete                            | 0  | Not complete                  |  |  |
|           | Complete (with classes in-progress) | () | Nearly complete - see advisor |  |  |
| ٢         | Prerequisite                        | @  | Any course number             |  |  |
| (R)       | Repeated class                      |    |                               |  |  |

Checkboxes are displayed as circles in the new version.

Although no longer listed in the legend or denoted with parenthesis, transfer courses, in-progress, and exempted courses will display in the audit.

#### **Classic:**

| JOUR 3380     | Graphics                                          | (A (T)   |
|---------------|---------------------------------------------------|----------|
| Satisfied by: | MSCM3343 - Media Design - Georgia C & State U     | $\smile$ |
| JOUR 3TXX     | Transfer Elective                                 | A (T)    |
| Satisfied by: | MSCM3343 - Media Design - Georgia C & State U     |          |
| JOUR 3TXX     | Transfer Elective                                 | A (T)    |
| Satisfied by: | MSCM3351 - Message Creation - Georgia C & State U |          |
| ACCT 1160     | Survey of Accounting                              | В        |

| ADPR 3515 | Foundations of Graphic Comm | (IP | 0 | IP) |
|-----------|-----------------------------|-----|---|-----|
| ADPR 3850 | Public Relations            | IP  | ( | IP) |
| JOUR 3190 | JOUR Writing                | IP  | 0 | IP) |

|           | Satisfied by: MSCM2201 - Media Literacy | - Georgia C & State U             |     |             |
|-----------|-----------------------------------------|-----------------------------------|-----|-------------|
| EMST 3010 | Introduction to Media Studies           | А                                 | 3   | Spring 2021 |
|           | Satisfied by: MSCM3352 - Advanced Stra  | tegic Writing - Georgia C & State |     |             |
| ADPR 5920 | Pr Communications                       | А                                 | 3   | Fall 2021   |
|           | Satisfied by: MSCM3306 - Mscm Theory    | & Research - Georgia C & State    | U   |             |
| ADPR 3TXX | Transfer Elective                       | А                                 | 3   | Fall 2021   |
| ADPR 3100 | Principles of Advertising               | IP                                | (3) | Fall 2022   |

The *Nearly Complete – see advisor* icon has changed from a double tilde to an exclamation mark. The *See Advisor* icon typically displays when everything in the card outside of a header qualifier (Examples: minimum GPA/credits required to fulfill block) is met.

#### Classic:

Nearly complete - see advisor

New:

| () Area of Emphasis Requirements                                               |           |
|--------------------------------------------------------------------------------|-----------|
| SEE ADVISOR                                                                    |           |
| Credits Required: 80 Credits Applied: 75 Bulletin Term: Spring 2019 - Bulletin | GPA: 3.52 |
| Unmet conditions for this set of requirements: 5 Credits needed                |           |

In the above example, all individual requirements have been met. Some requirements have been completed using the *Force Complete Exception*. The *Credits Required* were not reduced to 75 to account for these *Exceptions*. The advice shows that five credit hours are still needed. The college/department will need to reduce the overall hours of this card using an *Exception* or try a different *Exception* type on the requirement with the *Force Complete*.

Last 45 of 60 Residency Requirement Classic:

| Unmet conditions for this set of requirements: Residency Requirement (see residency remark below)                   |                           |                                                                                                    |
|----------------------------------------------------------------------------------------------------|---------------------------|----------------------------------------------------------------------------------------------------|
| 2120 Minimum Credits Required                                                                                       | Stil Needed:              | A minimum of 120 credits are required for this degree. You have 26 (including In-Progre<br>requirements for your degree and additional hours may be required. |
| 39 Upper Division Course Credits                                                                                    | Stil Needed:              | 39 credits in Upper Division Courses are required. You currently have 0 (including In-Pro-                                                                    |
| Residency Requirement: If you matriculated at UGA Fall 2003 or later, 45 of your last 60 credits must be UGA credit | t. For exceptions to this | requirement, please reference the University-wide Degree Requirements in the bulletin.                                                                        |
|                                                                                                    |                           |                                                                                                    |
|                                                                                                    |                           |                                                                                                    |

New:

| <u>32 more credits.</u> For exceptions to this requirement, please reference the University-<br>wide Degree Requirements in the bulletin. | Residency Requirement: Last 45 of 60<br>Credits | Still needed: | If you matriculated at UGA Fall 2003 or later, 45 of your last 60 credits must be UGA<br>credit. You have taken 13 (including In-Progress/Pre-Registered) of 60, you still need<br>an ore credits. For exceptions to this requirement, please reference the University-<br>wide Degree Requirements in the bulletin. |
|----------------------------------------------------------------------------------------------------|-------------------------------------------------|---------------|----------------------------------------------------------------------------------------------------|
|----------------------------------------------------------------------------------------------------|-------------------------------------------------|---------------|----------------------------------------------------------------------------------------------------|

The **Last 45 of 60 Residency Requirement** looks at the most recent 60 credits taken by the student. It verifies that the last 45 of these 60 have been taken in residence at UGA. This residency requirement does not include AP credit, departmental exemption credit, or transfer credit.

In the classic version, this count was not visible. There was a remark stating that the requirement was needed and a message displayed if the requirement was unmet.

In the new version, there is both a visible count and a checked circle.

#### Major GPA

| C                          | lass History <u>Cus</u>                                                                                                    | stom GPA<br>alculator                                                                               |                                                                     |                    |                 |                       |          |
|----------------------------|----------------------------------------------------------------------------------------------------|----------------------------------------------------------------------------------------------------|---------------------------------------------------------------------|--------------------|-----------------|-----------------------|----------|
| New:                       | :                                                                                                    |                                                                                                    |                                                                     |                    |                 |                       |          |
| Credits<br>Unmer<br>Studen | s Required: 24 Credits Applied: 6 Bulletin<br>t conditions for this set of requirements:<br>nts in Franklin College must earn a grade of 'C | Term: Fall 2021 - Bulletin<br>18 Credits needed<br>A minimum of 15 c<br>(2.0) or better in major re | GPA: 3.00<br>redits must be taken in residence.<br>equired courses. | Grade              | Credits         | Term                  | Repeated |
| 0                          | Modern Algebra and Geometry I                                                                                                    | Still needed:                                                                                       | 1 Class in MATH 4000                                                |                    |                 |                       |          |
| 0                          | Major related                                                                                                    | Still needed:                                                                                       | 1 Class in MATH 4100 or 4150 o                                      | r 4250             |                 |                       |          |
| 0                          | Major electives                                                                                                    | MATH 3200                                                                                           | Intro to Higher Mathematics                                         | в                  | 3               | Fall 2021             |          |
|                            |                                                                                                    | MATH 3000                                                                                           | Introduction to Linear Algebra                                      | IP                 | (3)             | Fall 2022             |          |
|                            |                                                                                                    | Still needed:                                                                                       | 4 Classes in MATH 3@ with cred<br>MATH 3220                         | its >= 3 or 4@ wi  | th credits >= 3 | or 5200 or 5210 Exce  | pt       |
|                            |                                                                                                    | No more that two cours                                                                              | ses among MATH 4760, 4780, 4790, 4                                  | 4850, 4900, 4950 r | may be include  | d in the major progra | ım.      |

The *Major* card now displays a GPA for courses taken in the major, including Area of Emphasis coursework in a separate card.

This feature replaces the *Custom GPA Calculator*. This calculator allowed users to calculate GPAs using specific courses. DegreeWorks is no longer able to support this feature.

#### Plans

**Classic:** 

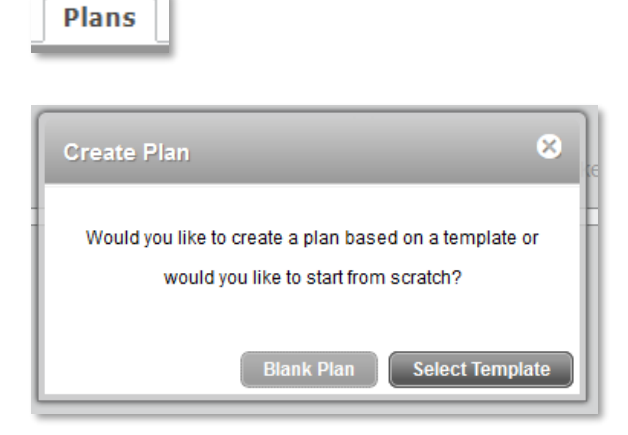

New:

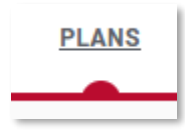

| Create Plan                                                         |                            | ×          |
|---------------------------------------------------------------------|----------------------------|------------|
| Would you like to create a plan based on a template or would you li | ike to start from scratch? |            |
|                                                                     | SELECT TEMPLATE            | BLANK PLAN |

Users can still create a **Plan** using a Template or from scratch.

For more detailed information, please see the Plans Tutorial.

# Refresh and Process New Classic:

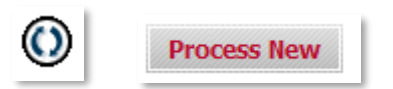

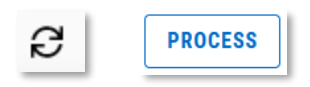

The **Refresh** and **Process New** buttons have a new look but retain the same functionality. **Refresh** pulls in data from Banner/Athena. **Process New** will generate a new audit and pull any newly-found data changes into the audit.

#### Repeat Column

#### New:

Example of course with a letter grade:

| Course     | Title         |                                            | Grade            | Credits | Term        | Repeated |
|------------|---------------|--------------------------------------------|------------------|---------|-------------|----------|
| ARTS 2000  | Art Apprec    |                                            | WP               | 0       | Spring 2020 |          |
|            | Satisfied by: | ART1107 - The Arts In Society:Visual Art - | Kennesaw State   | U       |             |          |
| CHEM 1212L | Freshm Chem L | ab II                                      | D                | 1       | Fall 2019   | (R)      |
|            | Satisfied by: | CHEM1212L - General Chemistry II Lab - I   | Kennesaw State l | J       |             |          |

#### Example of course in-progress:

|                       | Course    | Title                 | Grade | Credits | Term      | Repeated |
|-----------------------|-----------|-----------------------|-------|---------|-----------|----------|
| English Composition I | ENGL 1101 | English Composition I | IP    | (3)     | Fall 2022 | (R)      |

The new version now has header columns. *Repeats* are indicated by "R" under the *Repeated* column.

## Save As PDF

#### **Classic:**

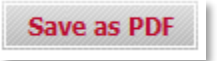

New:

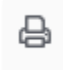

The Save As PDF button has a new look.

In the new version, the printer icon at the top of the screen can be used to save and/or print a copy of the audit.

#### Student Information Card

| Student                     |                     | College          | College of Arts and Sciences | Student Attributes       | Double Dawgs Program |
|-----------------------------|---------------------|------------------|------------------------------|--------------------------|----------------------|
| ID                          |                     | Degree           | BS - Statistics              | Academic Standing        | Good Standing        |
| Student Class Level         | UG 4th Year         | Major            | Statistics                   | Cumulative GPA           | 3.95                 |
| Matriculation Term          | Fall 2019           | Area of Emphasis |                              | Overall GPA              | 3.95                 |
| Pending Degree Term         | Spring 2023 BS_STAT | Minor            | Geography                    | Registration Holds       |                      |
| FERPA Restriction           | No                  | Advisory Program |                              | Other programs of study? | No                   |
| Self-Reported H.S. Language | Spanish             |                  |                              | Preferred Name           |                      |

New:

| College College of Arts and Sciences  | Major Statistics  | Area of Emphasis None        | Minor Geography Level    | UNDERGRADUATE                         |
|---------------------------------------|-------------------|------------------------------|--------------------------|---------------------------------------|
| Student Class Level UG 4th Year Prefe | rred Name None    | Matriculation Term Fall 201  | 9 FERPA Restriction No   | Academic Standing Good Standing       |
| Advisory Program None Other program   | ms of study? No   | Student Attributes None      | Double Dawgs Pathway Sta | tistics BS/Statistics MS (non-thesis) |
| Double Dawgs Interest None Program    | Pending Graduatio | n BS-Statistics: Spring 2023 | Graduated Program None   | Registration Holds None               |
| Cumulative GPA 3.95 Overall GPA 3.95  | i                 |                              |                          |                                       |

There are new fields on the **Student Information Card**: *Double Dawgs Pathway* and *Double Dawgs Interest*.

Pending Degree Term has now been separated into two sections: *Program Pending Graduation* and *Graduated Program*.

*Self-Reported H.S. Language* is no longer a field in the new version. Admissions is no longer collecting this information on the Admissions form.

Fields will always display in the same order but may shift based on the length of information in the fields.

# What-If and Look Ahead

>

**Classic:** 

What If

| Items with a red aste | erisk (*) are required to process a correct Wi | nat-If audit. In addition to these items, you may also select one or more of the following: Minor or Area of Emphasis. |
|-----------------------|------------------------------------------------|----------------------------------------------------------------------------------------------------|
| What-If               |                                                |                                                                                                    |
| " Level               |                                                |                                                                                                    |
| * Degree              | AB - Economics (BU) V                          |                                                                                                    |
| * Catalog Term        | Pick a Catalog Term v                          |                                                                                                    |
| Choose Your Diff      | erent Areas of Study                           |                                                                                                    |
| Select an item t      | o add it to your Chosen Area of Study          | Chosen Areas of study                                                                                                  |
| * College             | Pick a College v                               | ^                                                                                                    |
| * Major               | Pick a Major 🗸 🗸 🗸                             |                                                                                                    |
| Minor                 | Pick a Minor 🗸 🗸                               |                                                                                                    |
| Area of Emphasis      | Pick an Area of Emphasis v                     | ~                                                                                                    |
|                       |                                                | Remove                                                                                                    |
| Choose Your Fut       | ure Classes                                    |                                                                                                    |
| Enter a course a      | nd click Add Course                            | Courses you are considering                                                                                            |
| Subject               | Find                                           |                                                                                                    |
|                       | <b>~</b>                                       |                                                                                                    |
| Number                |                                                |                                                                                                    |
|                       | Add Course                                     |                                                                                                    |
|                       |                                                | ▼                                                                                                    |
|                       |                                                | Remove Course                                                                                                    |
|                       |                                                |                                                                                                    |

| Look Ahead                                                                                                    |                                                                                                    |
|----------------------------------------------------------------------------------------------------|----------------------------------------------------------------------------------------------------|
| Look Ahead                                                                                                    |                                                                                                    |
| To see an audit SHOWING COURSES FOR WHICH<br>use the form below to enter the Subject code a<br>Once you have created your list of courses, cliq | YOU PLAN TO REGISTER IN FUTURE TERMS,<br>and Number of each anticipated course.<br>k on the Process New button. |
| Enter a course and click Add Course                                                                                                    | Courses you are considering                                                                                     |
| Subject Find                                                                                                    |                                                                                                    |

| What-If                                |                   |                             |   |                          |               |
|----------------------------------------|-------------------|-----------------------------|---|--------------------------|---------------|
| What-If Analysis                       |                   |                             |   |                          | ^             |
| 🔲 Use current curriculum 🗹 In          | -progress classes | Preregistered classes       |   |                          |               |
| Program                                |                   |                             |   |                          |               |
| Catalog year *<br>Fall 2020 - Bulletin | ~                 | Degree *<br>BS - Statistics | ~ | Level *<br>UNDERGRADUATE | ~             |
| Areas of study                         |                   |                             |   |                          |               |
| Major *<br>Statistics                  | ~                 | Minor                       | ~ | College                  | ~             |
| Concentration                          | ~                 |                             |   |                          |               |
|                                        |                   |                             |   |                          |               |
| Additional areas of study              |                   |                             |   |                          | ~             |
| Future classes                         |                   |                             |   |                          |               |
| Subject                                |                   | Number                      |   | ADD                      |               |
|                                        |                   |                             |   |                          |               |
|                                        |                   |                             |   | F                        | RESET PROCESS |

In the classic version, **What-If** and **Look Ahead** were two separate side tabs. **What-If** allowed users to project where courses may fall if they changed part of their curriculum. **Look Ahead** allowed users to project where future courses may fall if taken.

In the new version, the same functionality remains but both components are under the same tab. When users click on the **What-If** tab, they can either adjust their curriculum and process a **What-If** or click on the *Use current curriculum* box to do a **Look Ahead**. Clicking the *Use current curriculum* will collapse the *Program* and *Areas of study* dropdowns since no changes to curriculum need to be made for a **Look Ahead**. Users can also project future courses within a **What-If** by changing items in the dropdowns for *Program*, *Areas of study*, and *Future Classes*.

*Note:* Business Analytics is not an Area of Emphasis (AoE) for International Business co-majors. Business Analytics pulls into the AoE dropdown because it is associated with one of the major codes (Ex. ACCT, ECON, FINA, etc.) for the program (Ex. BBA\_INTB\_ACCT). If students attempt to run a **What-If** for an International Business degree and a Business Analytics, they will get a note in the block that the Area of Emphasis is not applicable to these co-majors.